## **Compile GPL Source Code Procedure**

1.We suggest user to install a Fedora with compiler environment to your linux system

```
2. Copy and Unzip the GPL source$
# mkdir /tmp/consumer
# cd /tmp/consumer
# tar xvfz ???_consumer_release.tar.gz (Replace ?.?? with the software number)
3.Execute ./consumer_install to install ???_consumer_release.tar.gz
# ./consumer_install
```

```
4. Build the desired image.
# cd /opt/bcm963xx_router
If you tar.gz is THR-0K-008_consumer_release.tar.gz
# make PROFILE=96338GW2
If you tar.gz is THW-0K-017_consumer_release.tar.gz
# make PROFILE=96332CG
```

```
If you tar.gz is TJE-OK-004_consumer_release.tar.gz
# make PROFILE=96338E
```

5. Launch the BCM963xx DSL router Web interface by connecting a Web browser to 192.168.1.1.

6. Select the Management => Update Software menu item.

7. In the "Software File Name:" edit box, enter or browse for an image in the /opt/bcm963xx\_router/images directory.

8. Click on the "Update Software" button.

9. The BCM963xx DSL router will reboot using the image that was built from the consumer release.